## ACCESO APLICACIÓN GINSA SIGESTWIN

- 1. EJECUTAR EL ICONO GINSA/SigestWin.
- 2. INTRODUCIR EL USUARIO (POR DEFECTO, SE OFRECE EL DEL SISTEMA) Y CONTRASEÑA. SI NO SE CONOCE, PEDIR AL ADMINISTRADOR DEL SISTEMA QUE NOS PROPORCIONE UNO. UNA VEZ INTRODUCIDO USUARIO Y CONTRASEÑA CORRECTOS, PODEMOS CAMBIARNOS LA CONTRASEÑA CON EL BOTON [CAMBIAR CONTRASEÑA].

EL BOTÓN [CAMBIAR ESTILO] NOS PERMITE CAMBIAR EL ASPECTO DE LA APLICACIÓN DE ENTRE LA LISTA DE ESTILOS QUE SE PROPORCIONAN.

EL BOTÓN [ASISTENCIA] SIEMPRE ESTA DISPONIBLE ( AUN QUE NO HAYAMOS INTRODUCIDO USUARIO) Y ENLAZA CON NUESTRA WEB DE ASISTENCIA PARA QUE PODAMOS CONECTAR CON USTEDES Y DARLES SOPORTE ANTE CUALQUIER DUDA.

- 3. ELEGIR LA EMPRESA (GESTIÓN).
- 4. INTRODUCIR FECHA (POR DEFECTO, SE OFRECE LA DEL SISTEMA). LA CAMBIAREMOS CUANDO QUERAMOS TRABAJAR EN UN EJERCICIO DISTINTO AL ACTUAL. EL SISTEMA PERMITE TENER VARIOS EJERCICIOS Y/O EMPRESAS EN LINEA AL MISMO TIEMPO ( SE DETALLA AL FINAL DE ESTA AYUDA ).

|                                             | NOA                                                                       |  |
|---------------------------------------------|---------------------------------------------------------------------------|--|
| - ( - 1                                     | NSA                                                                       |  |
|                                             | I SA                                                                      |  |
| INFOR                                       | MATICA, S.A.                                                              |  |
|                                             |                                                                           |  |
| Bienvenido a Siges                          | tWin - Sistema integrado para la PYME<br>edida a: GINSA INFORMATICA, S.A. |  |
| Ní                                          | imero de Serie: 09992                                                     |  |
| Usuario:                                    | JC 🚨 🕎 Cambiar Estilo                                                     |  |
| Contraseña:                                 | 🥒 🥕 🗸 Cambiar Contraseña                                                  |  |
|                                             | 1 - GINSA INFORMATICA, S.A. 🗸 🔸                                           |  |
| Gestión:                                    |                                                                           |  |
| Gestión:<br>Clave Acceso Gestión:           |                                                                           |  |
| Gestión:<br>Clave Acceso Gestión:<br>Fecha: | 08/02/2016                                                                |  |

- 5. MENÚ PRINCIPAL
  - A) BOTONES DE ACCESO A LOS MODULOS DE LA APLICACIÓN: DESDE AQUÍ PODEMOS ELEGIR SI QUEREMOS ENTRAR A LA GESTIÓN COMERCIAL, CONTABILIDAD, SISTEMA, O CUALQUIER MODULO QUE TENGAMOS CONTRATADO.

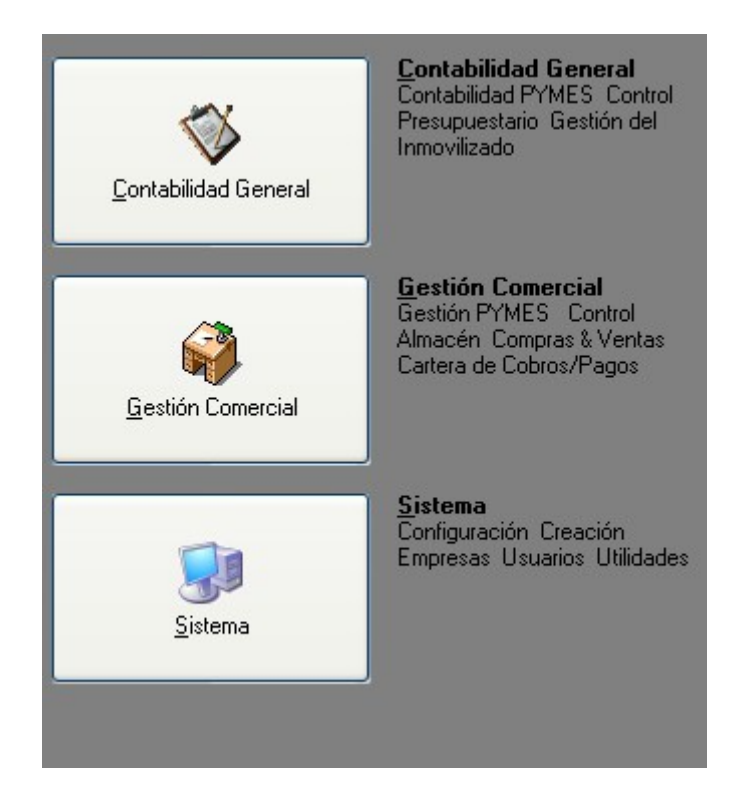

B) BARRA INFERIOR: DESDE AQUÍ PODEMOS CAMBIAR DE EMPRESA Y/O CAMBIAR LA FECHA HACIENDO DOBLE CLIC EN CADA APARTADO.

| 1 DESATASCOS GUILLEN, S.L. | Usuario: admin | 📡 Fecha: <b>21/02/2008</b> |
|----------------------------|----------------|----------------------------|
|----------------------------|----------------|----------------------------|

- C) BOTONES BARRA SUPERIOR (DE IZQUIERDA A DERECHA):
- ACTUALIZAR VERSIÓN: ACCEDEMOS A LA PÁGINA DE GINSA, DONDE PODREMOS BAJARNOS LA ÚLTIMA ACTUALIZACIÓN.
- ACERCA DE: AQUI VEREMOS INFORMACION DEL PROGRAMA Y DEL CLIENTE.
- SALIR: SALIR DEL PROGRAMA.

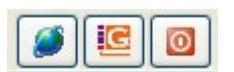

D) EL SOFWARE NOS PERMITE ACCEDER AL MISMO TIEMPO A LOS DIFERENTES MODULOS (GESTIÓN COMERCIAL, CONTABILIDAD,...), EMPRESAS Y EJERCICIOS CONSUMIENDO UNICAMENTE UNA LICENCIA POR USUARIO.

ESTO LO PODEMOS HACER MOSTRANDO EL MENÚ PRINCIPAL, SIN VOLVER A EJECUTAR EL PROGRAMA, DESDE EL ICONO CUE ESTÁ EN EL AREA DE NOTIFICACIÓN DE WINDOWS (ESQUINA INFERIOR DERECHA DEL ESCRITORIO DE WINDOWS).

PULSAMOS SOBRE ÉL CON EL BOTÓN DERECHO Y ELEGIREMOS LA OPCIÓN "MOSTRAR", QUE NOS MOSTRARA EL MENÚ PRINCIPAL SIN CONSUMIR NINGUNA LICENCIA ADICIONAL. ES DECIR PODEMOS TENER TODOS LOS MODULOS ABIERTOS, DE DIVERSOS EJERCICIOS Y/O EMPRESAS.